### 1. Scan-Button anklicken

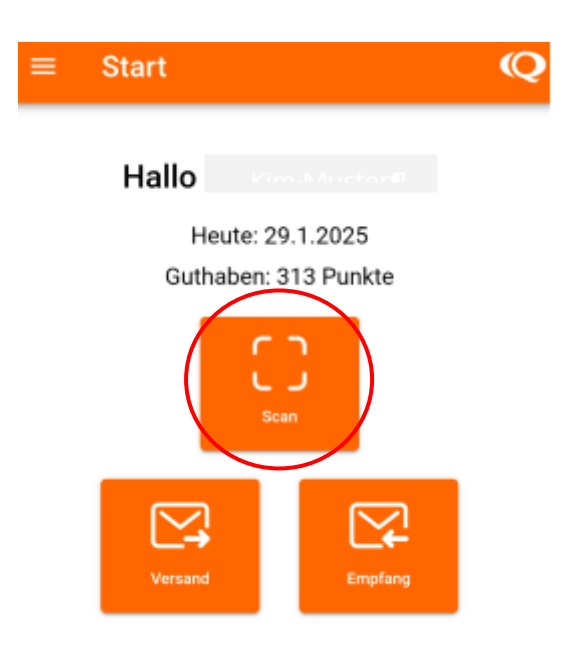

# 2. Internetmarke/digitale Briefmarke scannen

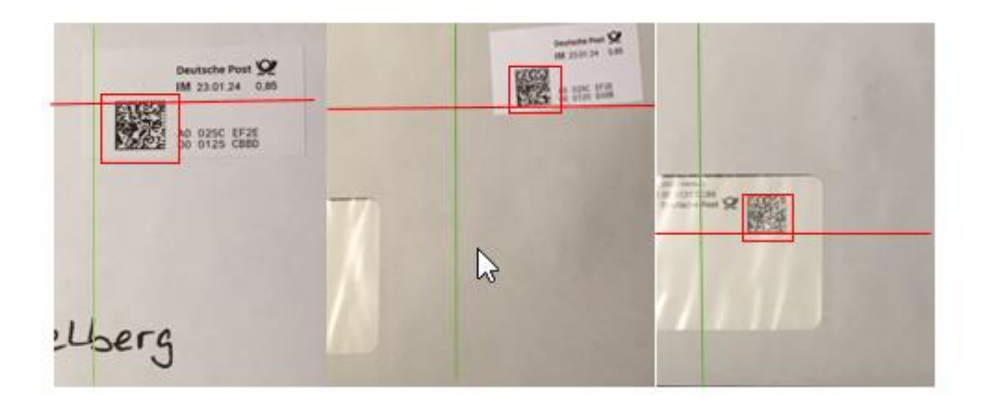

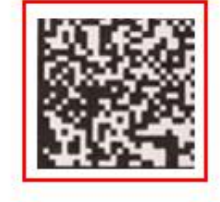

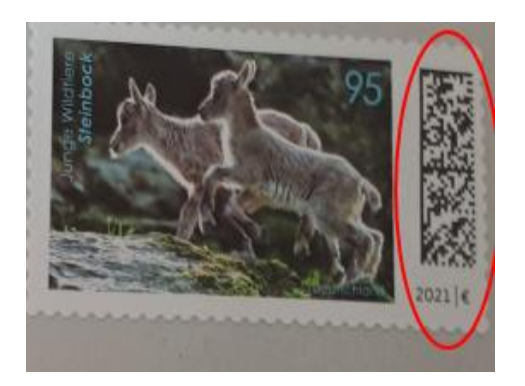

# 3. Aufgabeart "Briefkasten" auswählen

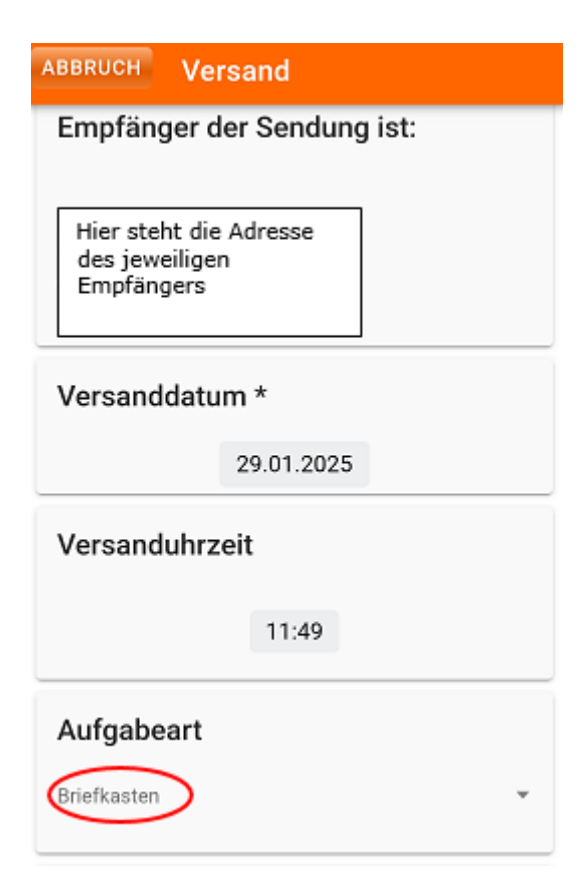

## 4. Briefkastensymbol anklicken

| ABBRUCH Versand                          |
|------------------------------------------|
| Empfänger der Sendung ist:               |
|                                          |
| Hier steht die Adresse<br>des jeweiligen |
| Empfängers                               |
|                                          |
| Versanddatum *                           |
| 29.01.2025                               |
| Versanduhrzeit                           |
|                                          |
| 11:49                                    |
| Aufaabeart                               |
|                                          |
| Bherkasten                               |
| Briefkasten                              |
| Hier erscheint die Adresse               |
|                                          |
| O Manuelle Briefkastenauswahl            |
| ABSENDEN                                 |

5. Standort "Briefkastenanschrift" scannen/fotografieren

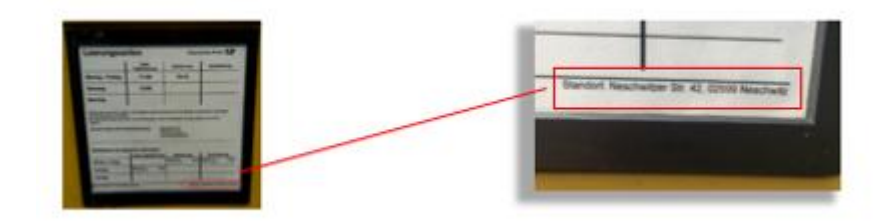

6. Bestätigungshaken abwarten

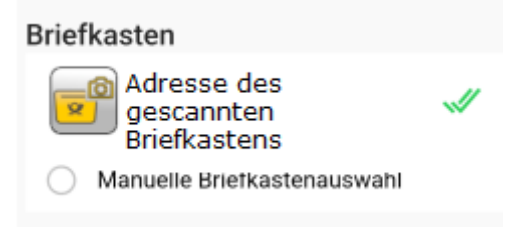

### 7. "Absendebutton" anklicken

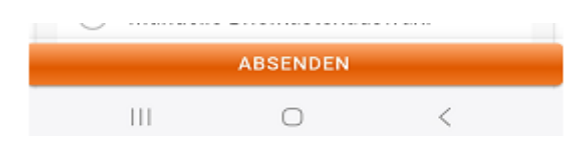